# Signup. Setup. Share.

Ready to join the fight against Alzheimer's disease? Follow the step-by-step instructions below to register for the Alzheimer's Association Walk to End Alzheimer's<sup>®</sup> and set up your fundraising web page.

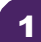

# Find your Walk to get started.

- Visit <u>alz.org/edwardjones</u> for your local Walk.
- Allow your device to access your location.
- Search for your local Walk by state or ZIP code, or using the interactive map.

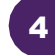

## Choose how you want to participate.

Select if you want to start a team, join a team or walk as an individual. If you've participated before, you can restart your team.

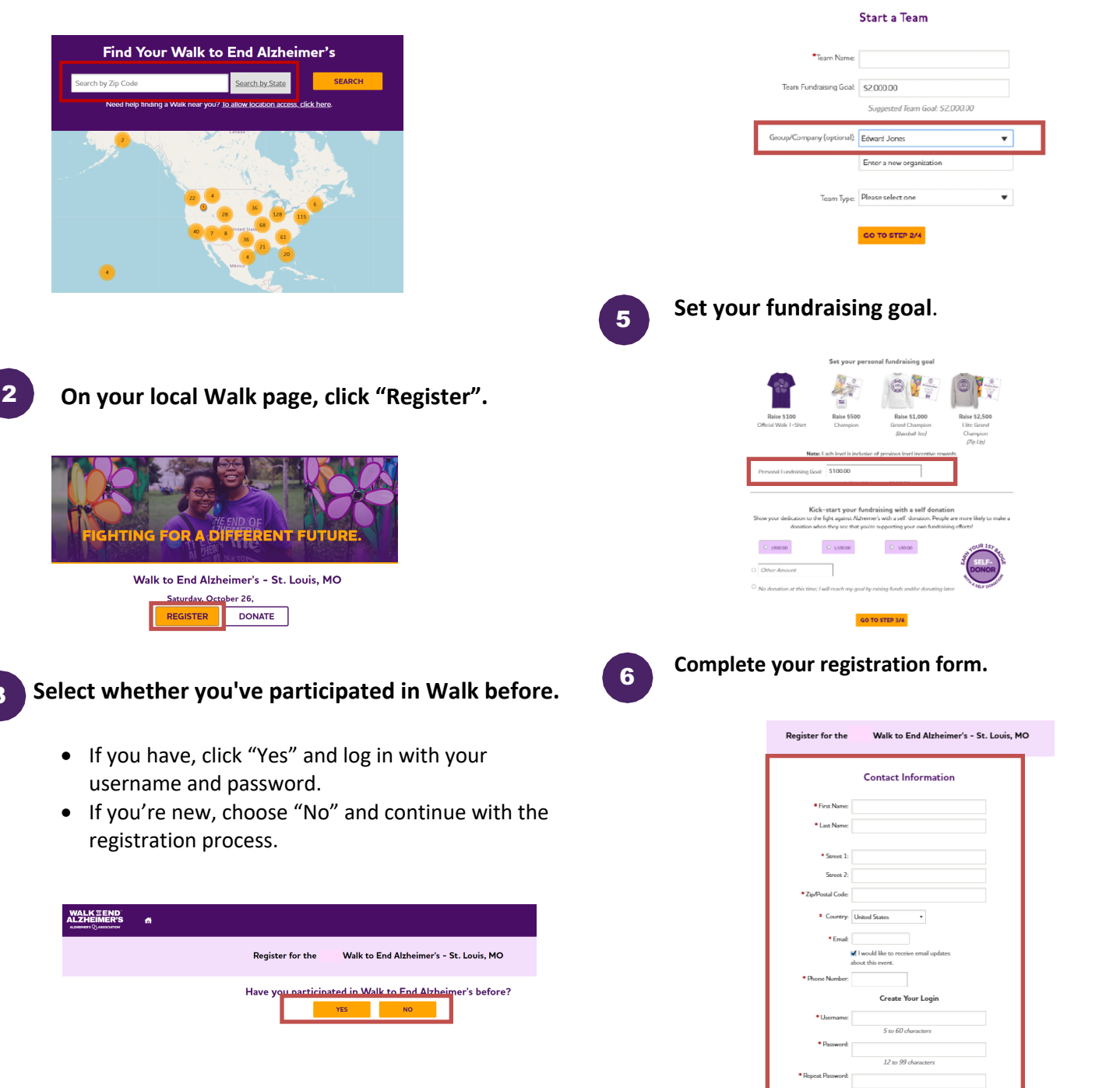

## Visit your Participant Center.

Closing the confirmation message will take you to your Participant Center dashboard, where you can check your fundraising progress, modify and edit your goals, find tools and resources, and edit your registration and profile information.

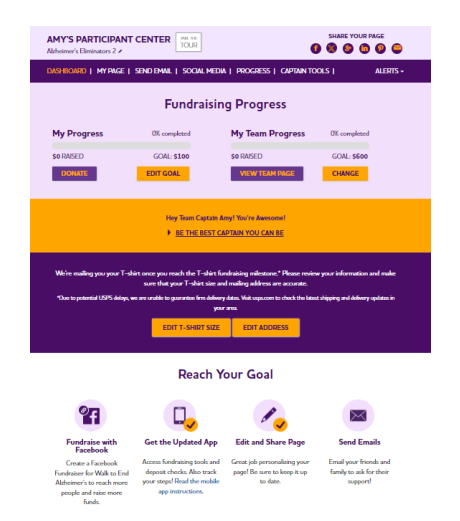

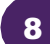

# Set up your fundraising page.

From the dashboard, click "My Page" to create a unique link for your webpage, share your page on social media and select a cover photo. You can also add your own photo or YouTube video and edit the message that appears on your page.

Team Captains can edit their team's page by clicking the "My Team's Page" tab.

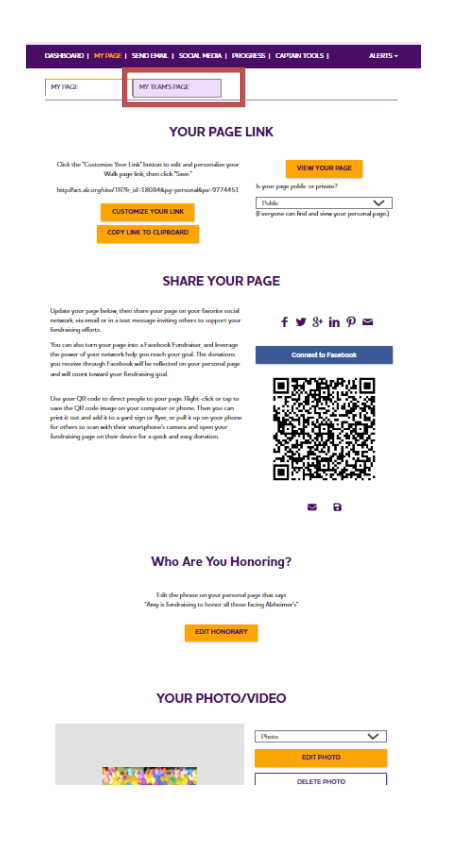

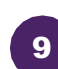

#### Send an email.

Once your page is ready, share it via the "Send Email" tab. Read through the message templates and pick which one you want to send. Each includes a link to your fundraising page. Copy and paste the text into a new email in your personal email account and send!

| DASHBOARD   MY PAGE                                                                                                    | SEND EMAIL   SOCIAL MEE                                                                                                    | IA   PROGRESS   CAPTAIN T                                                                                                    | DOLS   ALE                                                                       |
|----------------------------------------------------------------------------------------------------|----------------------------------------------------------------------------------------------------|----------------------------------------------------------------------------------------------------|----------------------------------------------------------------------------------|
| Sen                                                                                                    | d email using v                                                                                                    | our personal acc                                                                                                    | ount                                                                             |
| o share your page using your p<br>ersonal page and send to your                                                                                                    | ersonal email account (Gmail, I<br>contacts. Not sure what to wri                                                                                                    | Dutlook, Yahoo, etc.), write your m<br>;e? Copy and paste one of the me:                                                             | essage, paste in a link to ye<br>ssage templates provided b                      |
| DONATION REQUEST                                                                                                    | FOLLOW-UP                                                                                                    | RECRUIT OTHERS                                                                                                    | THANK YOU                                                                        |
|                                                                                                    | (                                                                                                    |                                                                                                    | 1                                                                                |
| Alzheimer's isn't waiting — a<br>Alzheimer's" to raise funds a<br>making a donation on my fu<br>Every dollar you donate help<br>other dementia, and advance<br>I hope you will stand with mi | and neither am I. This year, I'm j<br>nd awareness for Alzheimer's c<br>ndraising page?<br>ss the Alzheimer's Association <sup>®</sup><br>e critical research.<br>e in this fight. Together, we can | articipating in the Alzheimer's Ass<br>rere, support and research. Will you<br>provide care and support to those<br>end Alzheimer's. | l<br>ociation Walk to End<br>support my efforts by<br>facing Alzheimer's and all |

10

### Widen your reach with social media.

Check out the "Social Media" section of your Participant Center, to find tips and tools for fundraising on social media, including how to create a Facebook Fundraiser. Not on Facebook? Check out the social scheduling tools to schedule tweets and LinkedIn posts. You'll also find links to install the ALZ Fundraising app, which you can use to send fundraising and recruiting texts and deposit check donations.

|                                                                                                    | (  PROGRESS   CAPTAIN TOOLS   ALERTS                                                                                                    |
|----------------------------------------------------------------------------------------------------|----------------------------------------------------------------------------------------------------|
| GET S                                                                                                    | OCIAL                                                                                                    |
| On average, fundraisers who use social media raise 40% more share were namion for the came and raise moreasts folds Alds                                                                                                    | than those who don't. Social media is a fun and easy way to                                                                                                    |
| Use the resources below to get social! Connect using #END                                                                                                    | ALZ and #Walk2EndAlz                                                                                                    |
| CREATE & FACEBOOK FUNDRAISER                                                                                                    | SHARE YOUR PAGE                                                                                                    |
| Tem year page into a Functionk Functioner and invite<br>format to support year effects for Weld to End<br>Mathemark. The denotes year result are brough Fandmack<br>with the reflected on year person of ages and well const<br>toward year for denoting year.<br>Connected to Fandbook | Make it any los friends and family to read your story and<br>support your team. Click the time holes out source a fair<br>directly to your Wilk to fair Aldeboard regards.<br>Stores Your Page<br>I Could Fundament and the source of the source of the source<br>I Could Fundament and the source of the source of the source<br>Stores Your Page |
| GET THE APP                                                                                                    | SOCIAL MEDIA TAGGING GAME                                                                                                    |
| You can check your progress on the-go, text friends and                                                                                                    | Share this photo and tag your friends to spread the word                                                                                                    |
| the app. New this year: track your steps and hear<br>mensages of support on Walk day. Read the Mobile App<br>Instructions.                                                                                                    |                                                                                                    |
| Facebook and Linkedin:                                                                                                    | Twitter:                                                                                                    |
| I am participating in the Alzheimer's Association Walk to                                                                                                    | I am participating in @alzassociation Walk to End                                                                                                    |
| End Alzheimer's for the more than 6 million Americans<br>living with the disease. Join my team or support me with                                                                                                    | Alzheimer's for the more than 6 million Americans living<br>with the disease. Join my team or support me with a                                                                                                    |
| a donation! https://act.alz.org/ste/11//Walk/Ceneral /<br>px=9774451&pg=personal&fr_jd=18084                                                                                                    | donation! #ENLIALZ #Walk/EndAlz<br>https://act.alz.org/site/TR/Walk/General?                                                                                                    |
| COPY THIS TEXT                                                                                                    | COPY THIS TEXT HET TO THE TEXT                                                                                                    |
|                                                                                                    |                                                                                                    |
|                                                                                                    | THATTED BACKGDOUND IMAGES                                                                                                    |
| A picture is worth a thousand words. Use these cover                                                                                                    | TWITTER BACKGROUND IMAGES                                                                                                    |
| UPDATE YOUR FACEBOOK COVER<br>A picture is worth a thorsand words. Use these cover<br>photos to show yoor friends and family you are in it until<br>Alcheimer's in finished. Rögic Acids on the image to save to                                                                        | TWITTER BACKGROUND IMAGES<br>Use our Twitter welpaper to let fellow tweets know you<br>are welking to end Alzheimer's.                                                                                                    |
| UPDATE YOUR FACEBOOK COVER<br>A picture is worth a thosaud words. Use these cover<br>photons to show your friends and family you are in its ural<br>Advainmer's is feished. Bight click on the image to save to<br>your computer.                                                       | TWITTER BACKGROUND IMAGES<br>Use our Twitter walpaper to let fellow tweets know you<br>are walking to and Alzheimer's.                                                                                                    |